## How to Access Internal Job Postings from our External Website

Current FirstEnergy employees can access internal job postings from the Careers section of our external website.

- Step 1: Go to www.firstenergycorp.com.
- Step 2: Mouse over the Careers button in the orange bar and select Search Jobs link from the drop-down menu.
- **Step 3:** Click the **Current Employees** link below the **Search Jobs** button.
- Step 4: Click the Search Internal Job Postings button.
- **Step 5:** Enter your SAP number and SAP password in the Logon window. (*NOTE: Your SAP password is different from your network logon password.*)

If you do not know your SAP password, click the **Password Forgotten** link and a temporary password will be sent to your FirstEnergy email address.

If you do not have an active FirstEnergy email address, you will need to add your personal email address to your e-Recruiting Candidate Profile through the *FirstPlace* portal in order to receive your temporary password. Using a FirstEnergy computer, follow the steps below to add your personal email address.

| Step | Action                                                                                                    | Screen                                                                                                    |
|------|----------------------------------------------------------------------------------------------------|----------------------------------------------------------------------------------------------------|
| 1.   | From a FirstEnergy computer, go to the <i>FirstPlace</i><br>portal. Click the Services & Support tab. Click the<br>Job Posting link under the Employment category. | <page-header></page-header>                                                                                                    |
| 2.   | Click the <b>Job Postings in e-Recruiting</b> button.                                                                                                    | <section-header><section-header><section-header><section-header><section-header><section-header><section-header><section-header><section-header><section-header><section-header><section-header></section-header></section-header></section-header></section-header></section-header></section-header></section-header></section-header></section-header></section-header></section-header></section-header>                                                                                                    |
| 3.   | When e-Recruiting opens, click the <b>Candidate Profile</b> tab.                                                                                                   | FirstEnergy         Last           FirstEnergy         Last           FirstEnergy         Last           FirstEnergy         Last           FirstEnergy         Last                                                                                                    |
| 4.   | On the Candidate Profile tab click, click Step 2 – <b>Personal Data</b> .                                                                                          | FirstEnergy. Cadata Profile<br>To Provide Toward Laboration<br>The Provide Toward Laboration<br>The Cadata Profile<br>Toward Prior Cadata Profile<br>Toward Prior Cadata Profile<br>Toward Prior Cadata Profile<br>Toward Prior Cadata Profile<br>Toward Prior Cadata Profile<br>Toward Prior Cadata Profile<br>Toward Prior Cadata Prior Cadata |

| 5. | Enter your personal email address in the <b>E-mail</b> field. If<br>the <b>E-mail</b> field contains a FirstEnergy email address,<br>you can delete that to enter your personal email<br>address. Then click step 7 – <b>Overview and Release</b> . | Lind                                                                                                    |
|----|----------------------------------------------------------------------------------------------------|----------------------------------------------------------------------------------------------------|
| 6. | Click the <b>Release Profile</b> radio button and then click<br>the <b>Complete</b> button to save your change.                                                                                                    | Important Control       Control       Important Control       Important Co                                                                                                    |
| 7. | A message will display confirming the changes to your Candidate Profile have been saved.                                                                                                    | Transmer Transmer Tr |
| 8. | Go to <i>www.firstenergycorp.com</i> . Mouse over the <b>Careers</b> button in the orange bar and click the <b>Search Jobs</b> link in the drop-down menu.                                                                                          | <image/>                                                                                                    |
| 9. | Click the <b>Current Employees</b> link below the Search Jobs button.                                                                                                    |                                                                                                    |

| 10. | Click the <b>Search Internal Job Postings</b> button. If you need help logging in to search job, click the <b>Help</b> link below the search button.                                                                                                    | <page-header><page-header><text><text><text><text><text><text><text><text><text><text><text></text></text></text></text></text></text></text></text></text></text></text></page-header></page-header>                                                                                                    |
|-----|----------------------------------------------------------------------------------------------------|----------------------------------------------------------------------------------------------------|
| 11. | In the Logon window, click the <b>Password Forgotten</b> link.                                                                                                    | Logon<br>User *<br>Password *<br>Accessibility<br>Log On<br>Change Password Forgotten                                                                                                    |
| 12. | Enter your SAP number (or user ID) in the <b>User Name</b> field. Then click the <b>Request Password</b> button.                                                                                                    | Have you forgotten your password?  If you cannot remember your password, you can request that an alternative password be sent to the e-mail address that you specified in your resume Enter your user name and/or your e-mail address and request the password User Name: E-Mail  Request Password Pack to Logon                                                                  |
| 13. | A message will display confirming that a temporary<br>password has been sent to the email address you<br>entered into your e-Recruiting Candidate Profile. Click<br>the <b>Back to Logon</b> button.                                                                                                    | Have you forgotten your password?  Password will be sent via e-mail  If you cannot remember your password, you can request that an alternative password be sent to the e-mail address that you specified in your resume Enter your user name and/or your e-mail address and request the password User Name: E-Mait Request Password Back to Logon                                 |
| 14. | In your personal email inbox, open the message titled<br>"FirstEnergy New Password Reset" from<br>erecruiting. Use your cursor to highlight the temporary<br>password provided. Then press Control + C to copy the<br>password. Be sure to not to copy any additional spaces<br>before or after the password. | FirstEnergy New Password Reset<br>executing to JSMITH         OS1620120450 PM           Dear Jobs:         Non-research for your to access the FirstEnergy Carpers<br>atte. Your new password is: [ukiFSCapitEikrW99ExtgdW24asyY57And#istrf] Your<br>user name is as before. Thank you for your interest in FirstEnergy!<br>Sincerely,           FirstEnergy Human Resources Team |
| 15. | Return to the Logon window (follow steps 8-10) and<br>type your SAP number in the <b>User</b> field. Paste your<br>temporary password in the <b>Password</b> field by pressing<br>Control + V. Click the <b>Log On</b> button.                                                                                | Logon<br>User *<br>Password *<br>Log On<br>Change Password Forgotten                                                                                                    |
| 16. | You will be prompted to set a new password. Fill in the required fields (marked with an asterisk) and click the <b>Change</b> button.                                                                                                    | Change Password<br>User 55555<br>Current Password *<br>New Password *<br>Repeat Password *<br>Change                                                                                                    |
| 17. | A message will display confirming that your password<br>has been changed. Click the <b>Continue</b> button to begin<br>searching the internal job postings.                                                                                                    | Logon  The password was changed  Contrue                                                                                                    |